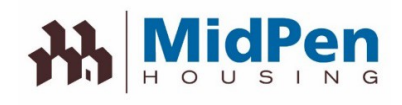

# Ir móvil!

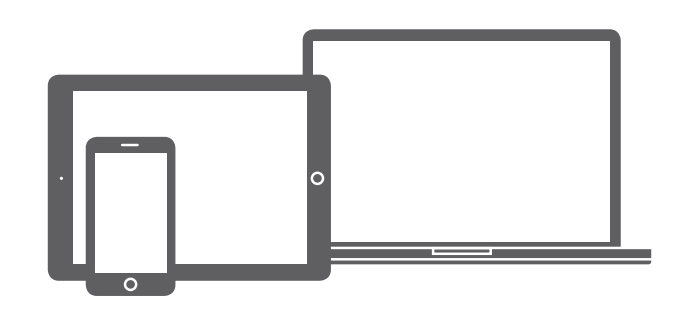

Regístrate en nuestro Resident Portal

# Mantente conectado y ahorra tiempo

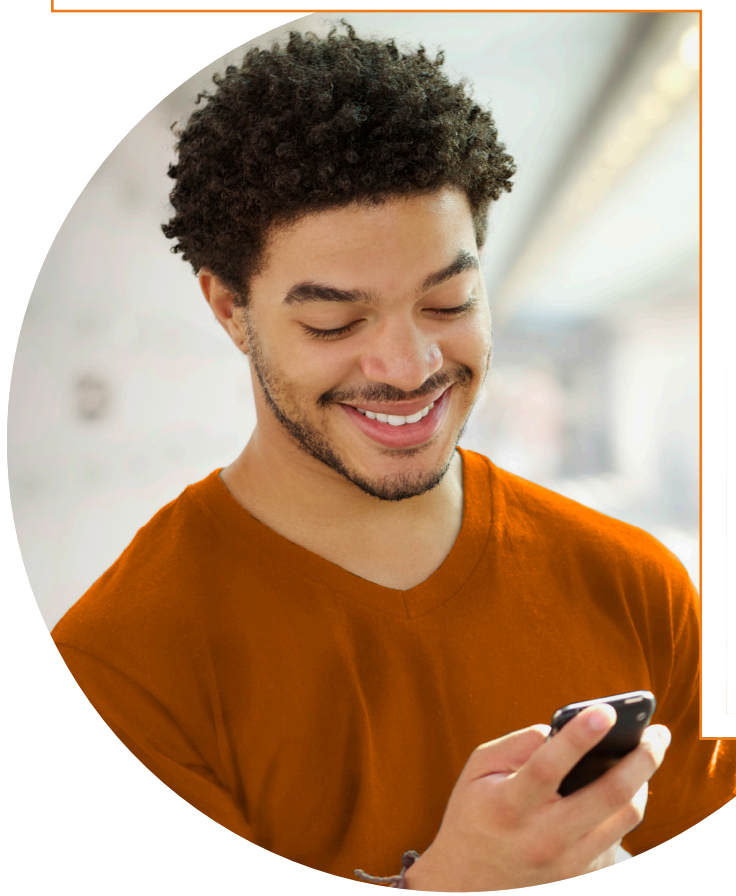

Paga el alquiler en cualquier momento, en cualquier lugar, en línea

Programar pagos recurrentes

Enviar una solicitud de servicio

Revisar el estado de la solicitud de servicio y el historial

El Resident Portal le brinda un conveniente acceso 24/7 a las últimas noticias de la comunidad, actualizaciones y opciones de autoservicio.

Inicie sesión en cualquier momento, desde su computadora o dispositivo móvil para pagar el alquiler, enviar una solicitud de servicio, ver el estado de su cuenta y más. No más hacer citas o esperar a que se abra la oficina.

Además, el portal es completamente seguro, por lo que puede estar seguro de que todas las transacciones, incluidos los pagos, son seguras.

¿Que estas esperando? ¡Regístrate hoy! Consulte la página siguiente para obtener instrucciones detalladas.

Si tiene preguntas sobre cómo registrarse o utilizar el sitio web, comuníquese con la oficina de administración

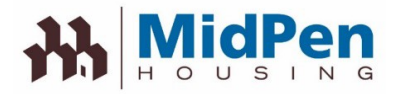

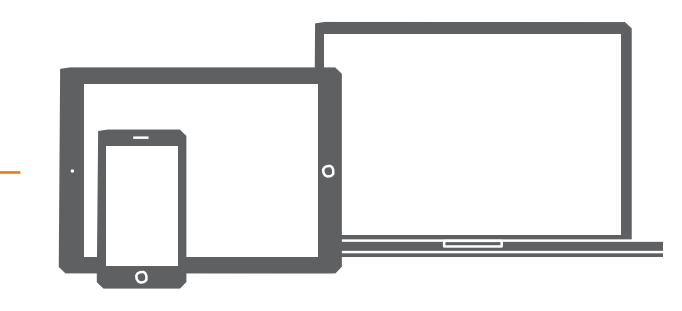

## Cómo registrarse y comenzar a utilizar el portal para residentes:

| Vil | la | Ve | ra | no |
|-----|----|----|----|----|
|     |    |    |    |    |

| start living today. Register he<br>menities and services the e- | e or through the leasing office to gain access to resident portal, Bogin enjoying<br>way anytime whether it's paying rent, requesting service or more. |
|-----------------------------------------------------------------|----------------------------------------------------------------------------------------------------|
| lust enter your user name an                                    | d password to sign-in.                                                                                                    |
| Jser Name:                                                      |                                                                                                    |
|                                                                 |                                                                                                    |
|                                                                 |                                                                                                    |
| Password:                                                       |                                                                                                    |
|                                                                 |                                                                                                    |
| Sign-In                                                         |                                                                                                    |
|                                                                 |                                                                                                    |
|                                                                 | New Resident? Register Now   Forgot Password? Click Here                                                                                               |

**Step 1** – Visite nuestro sitio web en:

https://www.midpen-housing.org/resident-portal

Step 2 – Haga clic en el enlace asociado a su propiedad.
Step 3 – Haga clic en el enlace 'Register Now'

**Step 4** – Cree un nombre de usuario y contraseña e ingrese su información, incluyendo el nombre, apellido, número de unidad, número de edificio y dirección de correo electrónico

Step 5 – Empieza a usar el 'Resident Portal'

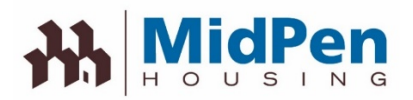

# Ahorre tiempo y manténgase informado con nuestro Resident Portal. Es tan fácil como 1-2-3.

|                                    | BigSk                                                                             | y<br>apartments                                         | Dashboard              | My Apartment               | My Profile          | My Community              | 28 Logout                                                                            |               |                         |
|------------------------------------|-----------------------------------------------------------------------------------|---------------------------------------------------------|------------------------|----------------------------|---------------------|---------------------------|--------------------------------------------------------------------------------------|---------------|-------------------------|
| Read Community<br>Notifications    | Notificatio                                                                       | n Center                                                |                        |                            |                     | Acco                      | ount Snapshot <del>&lt;</del>                                                        | View<br>Manag | Charges &<br>e Payments |
|                                    | Latest                                                                            | In the second second                                    | a la se de la de se    |                            |                     | Current                   | t Amount Due<br>\$0.00                                                               |               |                         |
|                                    | Begin enjoying<br>more.                                                           | amenities and servi                                     | place for living       | ether it's paying rent, re | questing service or | Make a                    | a Payment Set Up Recurr                                                              | ing Payments  |                         |
|                                    | Communit                                                                          | y Calendar                                              |                        |                            |                     | U Viet                    | w Your Current Statement                                                             | >             |                         |
|                                    | O Octobe<br>Su Mo Tu W<br>1 2<br>6 7 8 9<br>13 14 15 11                           | r 2013 0<br>e Th Fr Sa<br>3 4 5<br>10 11 12<br>17 18 19 | View<br>Comm           | Upcoming<br>unity Event    | 5                   | o%                        | Your Profile           Your profile is 25%           25%           50%           75% | plete.        |                         |
|                                    | 20         21         22         21           27         28         29         34 | 3 24 25 26<br>31                                        |                        |                            |                     | Paymer<br><u>Recurrin</u> | nt Accounts                                                                          | >             |                         |
|                                    | - Neighborhoo                                                                     | d 📒 - Community                                         | 🔁 - Other 🛛 - Multiple | Current Date               |                     | Vehicle                   | 1                                                                                    | >             |                         |
| Submit & Track<br>Service Requests | Service R                                                                         | equests                                                 |                        |                            |                     | Emerge                    | nov Contact                                                                          | >             |                         |
|                                    | After-Hours                                                                       | Emergencies                                             | Have a Service Issue?  | Already St                 | bmitted a Request?  |                           | Update Pro                                                                           | file          |                         |
|                                    | (972) 820-3400                                                                    | (972) 820-3000<br>or <b>(911)</b>                       | Submit a Service Requ  | Previous Se                | rvice Requests      | >                         | informatio                                                                           |               |                         |

Estamos encantados de anunciar que hemos llevado el servicio al siguiente nivel y ahora estamos ofreciendo un portal para residentes. El portal hace que sea más fácil y más conveniente que nunca ver los cargos, pagar el alquiler y enviar solicitudes de servicio en línea. Incluso puede mantenerse informado viendo los próximos eventos de la comunidad y rastreando el estado de sus solicitudes de servicio. Y lo mejor de todo, el portal está optimizado para su dispositivo móvil, de modo que puede acceder a él a través de su teléfono inteligente o tableta en cualquier momento y en cualquier lugar

#### Solo sigue estos sencillos pasos para registrarte:

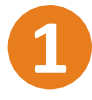

Visitar al residente página del portal

Puedes encontrar el enlace haciendo clic aquí::<u>https://</u> www.midpenhousing. org/resident-portal/ Haga clic en el enlace asociado a su propiedad.

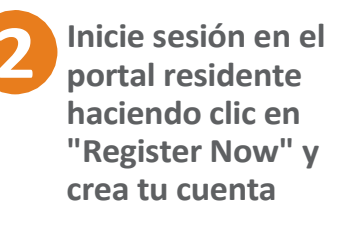

iEmpieza a usar el portal hoy!

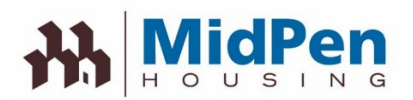

# Cómo registrarse / iniciar sesión en el portal

Cuando haga clic en el enlace del RealPage Resident Portal, se lo llevará a la página de inicio de sesión. Si ya se ha registrado, ingrese su nombre de usuario y contraseña. Si no, haga clic en el enlace 'Register Now'

| Welcome to                | Colma Ridge - UAT                                              |                             |
|---------------------------|----------------------------------------------------------------|-----------------------------|
| Start living today. Regis | er here or through the leasing office to gain access to reside | ent portal, Begin enjoying  |
| amenices and services     | në e-way anyume whether it's paying tent of more.              |                             |
| If you're already registe | ed, just enter your user name and password to sign in.         |                             |
| User Name:                |                                                                |                             |
|                           |                                                                |                             |
| Password:                 |                                                                |                             |
|                           |                                                                |                             |
|                           | Sign in                                                        |                             |
|                           |                                                                |                             |
|                           | New Resident? Register Now.   Fo                               | orgot Password? Click Here. |

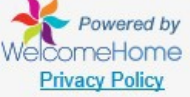

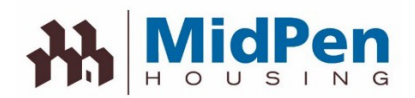

Si necesita registrarse, haga clic en el enlace 'Register Now'. Deberá ingresar la información requerida exactamente como aparece en el sistema. Si no puede registrarse, comuníquese con la oficina de administración para averiguar cómo está incluido en el sistema.

| Register fo       | or an Account |                  | ×                             |
|-------------------|---------------|------------------|-------------------------------|
| User Name:        | _ HPotter     |                  |                               |
| First Name:       | Harry         | Last Name:       | Potter                        |
| Password:         | •••••         | 6                | Medium                        |
| Confirm Password: | •••••         | •                |                               |
| Unit Number:      | 112           | Building Number: | 1                             |
| Email:            |               | Confirm Email:   |                               |
|                   | Register No   | Cancel           |                               |
|                   |               | Have an          | Account Already? Sign in Now! |

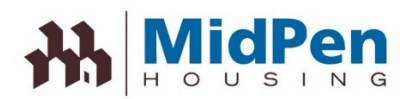

Una vez que aparezca el botón 'Register Now', se le solicitará que acepte los términos y condiciones

### Colma Ridge - UAT

A PLACE FOR LIVING!

### Do you agree to the following?

#### RealPage Resident Portal Terms of Use

#### Effective Date: August 10th, 2014

The following terms and conditions (these "Terms of Use"), govern your access to and use of the RealPage Resident Portal (the "Website"), an product offered by RealPage, Inc. ("Company", "we" or "us") Please read the Terms of Use carefully before you start to use the Website. By using the Website, or by clicking to accept or agree to the Terms of Use when this option is made available to you, you accept and agree to be bound and abide by these Terms of Use and our Privacy Policy, found at <a href="http://www.realpage.com/privacy-policy/">http://www.realpage.com/privacy-policy/</a>, incorporated herein by reference. If you do not want to agree to these Terms of Use or the Privacy Policy, you must not access or use the Website.

By using this Website, you represent and warrant that you are of legal age to form a binding contract with the Company and meet all of the foregoing eligibility requirements. If you do not meet all of these requirements, you must not access or use the Website.

#### Changes to the Terms of Use

We may revise and update these Terms of Use from time to time in our sole discretion. All changes are effective immediately upon posting and apply to all access to and use of the Website thereafter. Your continued use of the Website following the posting of revised Terms of Use means that you accept and agree to the changes. You are expected to check this page from time to time so you are aware of any changes, as they are binding on you.

#### Portal Access and Account Security

We reserve the right to withdraw or amend this Website, and any service or material we provide on the Website, in our sole discretion without notice. We will not be liable if for any reason all or any part of the Website is unavailable at any time or for any period. From time to time, we may restrict access to some parts

I Agree to the stated terms & conditions above.

nue Cancel

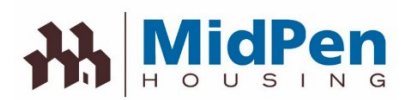

# Cómo presentar una solicitud de servicio

Una vez que se hayan aceptado los términos y acuerdos, ahora tendrá acceso al 'RealPage Resident Portal'. Aquí puede realizar pagos de alquiler, ingresar solicitudes de servicio o ver información de arrendamiento.

| CTREE IS NOT IT                                                                                                    |                                     |   | Account Snapshot                                                              |      |
|----------------------------------------------------------------------------------------------------|-------------------------------------|---|-------------------------------------------------------------------------------|------|
| Notification Center                                                                                                    |                                     |   | Current Amount Due (Includes past due)                                        |      |
| Latest Bills & Payments                                                                                                    |                                     |   | \$84.00                                                                       |      |
| FINISH YOUR APARTMENT SETUR<br>Please setup your payment account <u>Click</u>                                                                                                    | P!<br>here to setup                 |   | Past Due \$84.00<br>Make a Payment                                            |      |
| YOU HAVE A PAST DUE<br>You have past due charges on your balan                                                                                                    | ce of \$84.00 Click here to pay     |   | View Your Account History                                                     | >    |
| Community Calendar                                                                                                    |                                     |   | Build Your Profile                                                            |      |
| Mo         Tu         We         Th         Fr         Sa           1         2         3         4         5         6                                                                                                    | o Scheduled Events                  |   | Your profile is 0% complete.           0%         25%         50%         75% | 100% |
| 7         8         9         10         11         12         13           14         15         16         17         18         19         20           21         22         23         24         25         26         27 |                                     |   | Payment Accounts                                                              | >    |
| 21         22         23         24         23         20         21           28         29         30         31                                                                                                    |                                     |   | Recurring Payments                                                            | >    |
|                                                                                                    |                                     |   | Vehicles                                                                      | >    |
| - Neighborhood 📒 - Community 🦲 - G                                                                                                    | Other 🛑 - Multiple 📄 - Current Date |   | Emergency Contact                                                             | >    |
| Service Requests                                                                                                    |                                     |   |                                                                               |      |
| Have a Service Issue?                                                                                                    | Already Submitted a Request?        |   |                                                                               |      |
| Submit a Service Request                                                                                                    | Previous Service Requests           | > |                                                                               |      |

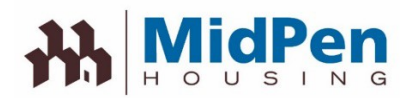

Para enviar una solicitud de servicio, haga clic en el botón 'Send a service request'. Seleccione de una serie de menús desplegables. Esto le permitirá definir el problema y tendrá la oportunidad de ingresar comentarios, acceso e información sobre mascotas.

| 16 526 EF                                                                                                    |                                                             | Contact Information                                                                                   |
|----------------------------------------------------------------------------------------------------|-------------------------------------------------------------|----------------------------------------------------------------------------------------------------|
| ubmit a Se                                                                                                    | rvice Request                                               | Contact Information                                                                                   |
| Service Issue                                                                                                    |                                                             | If property or personal safety is at risk, call our<br>emergency maintenance phone number immediately |
| leating and cooling                                                                                                | *                                                           | Service Policy                                                                                        |
| ving area                                                                                                    | *                                                           | Please contact the office for information on our servi<br>policy.                                     |
| ir conditioner                                                                                                    | *                                                           |                                                                                                    |
| /C does not cool prop                                                                                              |                                                             |                                                                                                    |
| ease provide<br>ore detail, if<br>eded.                                                                            | Appears filter is dirty                                     |                                                                                                    |
| Unit Access                                                                                                    |                                                             |                                                                                                    |
| ime:                                                                                                    |                                                             |                                                                                                    |
| vit #:                                                                                                    |                                                             |                                                                                                    |
| ione:                                                                                                    |                                                             |                                                                                                    |
| all Phone:                                                                                                    |                                                             |                                                                                                    |
|                                                                                                    |                                                             |                                                                                                    |
| naii:                                                                                                    |                                                             |                                                                                                    |
| o we have your<br>rmission to enter<br>e apartment?                                                                | At anytime                                                  |                                                                                                    |
| we have your<br>mission to enter<br>apartment?                                                                     | At anytime     Call for entry                               |                                                                                                    |
| we have your<br>mission to enter<br>apartment?                                                                     | At anytime     Call for entry     By appointment only       |                                                                                                    |
| as your pet<br>formation<br>anged?                                                                                 | At anytime Call for entry By appointment only Yes No        |                                                                                                    |
| we have your<br>mission to enter<br>apartment?<br>is your pet<br>ormation<br>anged?<br>s your alarm<br>de changed? | At anytime Call for entry By appointment only Yes No Yes No |                                                                                                    |

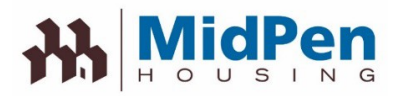

Una vez que envíe la solicitud de servicio, verá una pantalla que muestra la solicitud de servicio que se envió con un Número de referencia.

| H OUSING                                                        | Dashboard                     | My Home       | My Profile | My Community                                                                                           |
|-----------------------------------------------------------------|-------------------------------|---------------|------------|----------------------------------------------------------------------------------------------------|
| Payments Service Requ                                           | Jests Reservations            | My Lease Info |            |                                                                                                    |
| Current Service Requests Sub                                    | mit Service Request           |               |            |                                                                                                    |
| Current Service R                                               | equests                       | Ŧ             |            | Contact Information                                                                                    |
| A/C does not cool properly R<br>Submitted 7/10/2019   In Progre | ef#6-1<br>ss - <b>Details</b> |               | ×          | If property or personal safety is at risk, call our<br>emergency maintenance phone number immediately. |
| Category                                                        | Heating and cooling           |               |            | Submit a Service Request                                                                               |
| Location                                                        | Living area                   |               |            | Service Policy                                                                                         |
| Item                                                            | Air conditioner               |               |            | Please contact the office for information on our service                                               |
| Description                                                     | Appears filter is dirty       |               |            | policy.                                                                                                |
| Permission to<br>enter unit?                                    | Anytime                       |               |            |                                                                                                    |
|                                                                 |                               |               |            |                                                                                                    |
|                                                                 |                               |               |            |                                                                                                    |
|                                                                 |                               |               |            |                                                                                                    |
|                                                                 |                               |               |            |                                                                                                    |

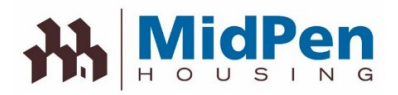

También recibirá un correo electrónico que contiene la información sobre las solicitudes de servicio.

| MidP                                       | en                                  |                                      |
|--------------------------------------------|-------------------------------------|--------------------------------------|
| reetings, Colma Ri<br>ne following residen | dge - UAT<br>I has submitted a serv | ice request online                   |
| Resident Informa                           | tion                                | WC2265 594695 1 56                   |
| Resident:                                  | Resident A                          |                                      |
| Address:                                   | Address A                           |                                      |
| Apartment #:                               | 123456789                           |                                      |
| Phone:                                     | 123-456-789                         |                                      |
| imail: em                                  | ail@gmail.com                       |                                      |
| Service Request Is                         | aformation                          |                                      |
| Issue:                                     |                                     | A/C does not cool properly           |
| Ref#:                                      |                                     | 6-1                                  |
| Category:                                  |                                     | Heating and cooling                  |
| Location:                                  |                                     | Living area                          |
| Item:                                      |                                     | Air conditioner                      |
| Comments:                                  |                                     | Appears filter is dirty              |
| Permission to ente                         | <b>r</b> ?:                         | Anytime                              |
| Pet information ch                         | anged?:                             | No                                   |
| Alarm code chang                           | ed?:                                | No                                   |
| Entry Notes:                               |                                     |                                      |
| Submitted On:                              |                                     | 7/10/2019                            |
| If property or pers<br>number immediate    | onal safety is at risk,<br>ely,     | call our emergency maintenance phone |
|                                            |                                     |                                      |

Please contact your leasing office if you have any questions or concerns.

# 

# <u>Cómo pagar su alquiler en líne</u>a

| Welcom                               | e to Big Sky Apartments                                                                                                    |
|--------------------------------------|----------------------------------------------------------------------------------------------------|
| Start living toda<br>amenities and s | y. Register here or through the leasing office to gain access to resident portal, Begin enjoyi<br>ervices the e-way anytime whether it's paying rent, requesting service or more. |
| Just enter your i                    | user name and password to sign-in.                                                                                                    |
| User Name:                           |                                                                                                    |
|                                      |                                                                                                    |

#### Acceda a la p gina de inicio de sesi n visitando: https://www.midpenhousing.

org/resident-portal/

### AÑADIR CUENTA DE PAGO

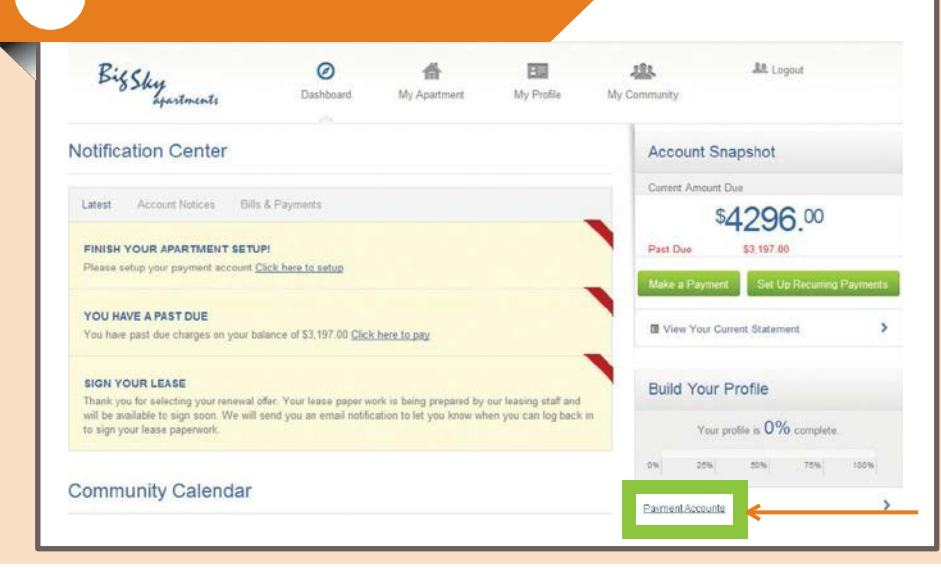

### Agrega tu pago cuenta haciendo clic "Payments Accounts"

Desde el Dashboard puede:

¡Vea notificaciones, consulte el calendario de la comunidad, envíe solicitudes de servicio, realice pagos y más!

## **3** AÑADIR TIPO DE PAGO

| r ayman Type.     |              |           |       |
|-------------------|--------------|-----------|-------|
| C.Chuck           | VISA         | DISCOVER  |       |
| Add Payment       | Account      |           |       |
| Payment Type:     |              |           |       |
| VISA              | DISCLOVER    |           |       |
| Account Nickname: | WF Checking  |           |       |
| Account Type:     | Checking     | Savings   |       |
| Name on Account:  | Bee Rosemary |           |       |
| Routing Number:   | 111111111    | () Vihata | this? |
|                   |              |           |       |

Seleccione el tipo de pago e ingrese la información de su cuenta. Asegúrese de ingresar su información correctamente para evitar devoluciones.

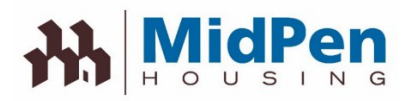

5

| Set up Recurring  | g Payments                    |               |
|-------------------|-------------------------------|---------------|
| Payment Nickname: | Monthly Rent                  |               |
| Recurring Amount: | Total Amount (Not to Exceed)  |               |
|                   | Fixed Amount                  |               |
|                   | Current Balance               |               |
|                   | Percentage of the Balance due | % What's this |
| Payment Accounts: | Bee Rosemary                  | 3             |
|                   | Add New Payment Account       |               |

Asegúrese de que su alquiler se pague a tiempo configurando los pagos recurrentes en los que el alquiler y otros gastos se deducen automáticamente cada mes Puede especificar:

- Con qué frecuencia quieres pagar
- Cuándo deberían comenzar los pagos
- Cuantas veces pagar

### HAGA UN PAGO DE UNA VEZ

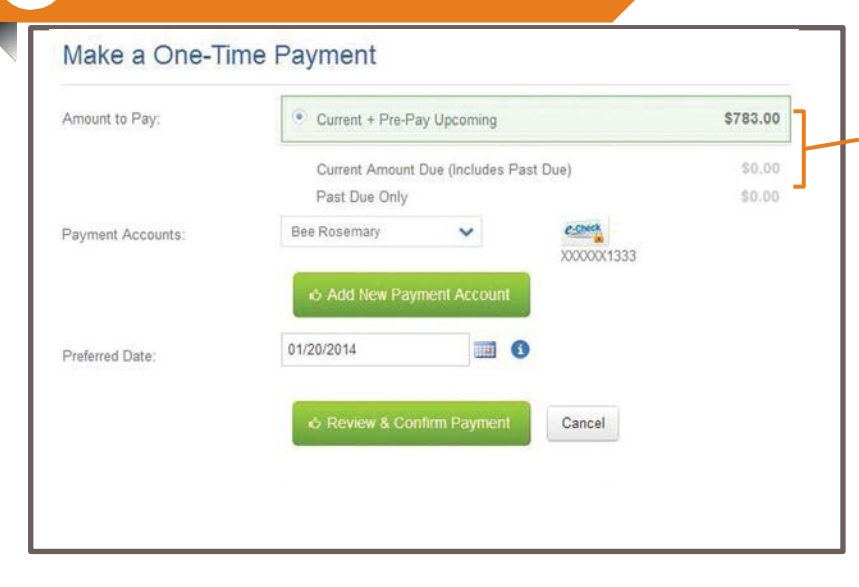

#### También puede optar por hacer un pago de los cargos actuales o actuales y futuros.

Puede especificar:

- · Cargos vencidos
- · Cargos vencidos y actuales
- Cargos vencidos y actuales y pagos anticipados de los próximos cargos

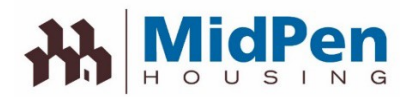

| onfirm &                                          | Submit Your Pay                                                                         | ment                      |                                             |                         |     |                            |         |
|---------------------------------------------------|-----------------------------------------------------------------------------------------|---------------------------|---------------------------------------------|-------------------------|-----|----------------------------|---------|
| Please confirm y<br>PAYMENTS RED<br>AY, NOT INCLI | our payment details. If all the in<br>CEIVED AT 8 PM CST WILL B<br>JDING BANK HOLIDAYS. | formation is<br>E PROCESS | correct, click the subm<br>ED THE FOLLOWING | nit button.<br>BUSINESS | Pro | ocese su j                 | bago    |
| Payment Date:                                     | 01/20/2014                                                                              | Amount:                   | Payment                                     | \$783.00                | ha  | ciendo cli                 | c en:   |
| Pay to:                                           | Big Sky Apartments                                                                      |                           | Convenience Fee                             | \$10.00                 |     |                            |         |
| For:                                              | Online paymentUnit #147                                                                 |                           | Total                                       | \$793.00                |     | <ul> <li>Submit</li> </ul> | Payment |
|                                                   |                                                                                         | Account:                  | "Bee Rosemary (end                          | ling 1333) "            |     |                            |         |
|                                                   |                                                                                         | Account:                  | "Bee Rosemary (end                          | ling 1333) "            |     |                            |         |

Tenga en cuenta que la política de MidPen no permite que el personal tome la información de la tarjeta de crédito. Antes de realizar un pago, asegúrese de registrar su información a través del portal

Por motivos de seguridad, si está utilizando una computadora pública, asegúrese de no guardar su información personal o información de la tarjeta de crédito en esa computadora.

Todos los Datos de muestra residentes en el material de capacitación impreso están compuestos y solo para fines educativos

Divulgación: Este documento fue traducido del inglés al español. Si bien se han hecho esfuerzos razonables para proporcionar traducciones precisas, partes del documento pueden no ser completamente exacto

©2014 RealPage, Inc. All trademarks are the property of their respective owners.

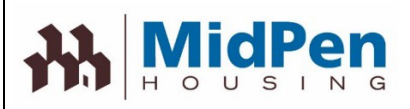

# Pago de alquiler

El alquiler se puede pagar en el Portal mediante ACH, tarjeta de crédito o débito o giro postal. Si usted utiliza ACH, necesitará el número de cuenta bancaria y el número de ruta. Si esta usando una tarjeta de crédito / débito, deberá asegurarse de tener el número de tarjeta y el nombre del titular de la cuenta nombre. No se aceptan pagos atrasados en el Portal. Los pagos atrasados deben enviarse a la oficina de administración.

Si está interesado en pagar el alquiler mediante giro postal, consulte el folleto Resident eMoney en el sitio web de MidPen.

Puede haber una tarifa de cobro por realizar pagos en el Portal dependiendo del método de pago. (Ver la tabla a continuación)

| Tipo de<br>transacción | Residente paga por<br>transacción                                       | Propiedad paga -<br>por transacción                                            |
|------------------------|-------------------------------------------------------------------------|--------------------------------------------------------------------------------|
| ACH                    | \$0                                                                     | El precio está incluido en la tarifa de<br>acceso descrita en la orden de pago |
| Visa                   | Tarifa de tarifa plana basada en el<br>monto promedio de la transacción | \$0                                                                            |
| MasterCard             | 2.95% de la transacción                                                 | \$0                                                                            |
| Discover               | 2.95% de la transacción                                                 | \$0                                                                            |
| AMEX                   | 2.95% de la transacción                                                 | \$0                                                                            |

Para obtener más información, comuníquese con la oficina de administración.

Divulgación: Este documento fue traducido del inglés al español. Si bien se han hecho esfuerzos razonables para proporcionar traducciones precisas, partes del documento pueden no ser completamente exacto